## DOBLE FACTOR DE AUTENTICACIÓN

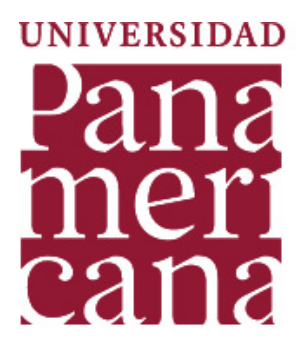

### ¡Estar seguros es un compromiso de todos!

## QUÉ ES?

Como una medida adicional para proteger la información que manejamos en nuestras cuentas de Google, ahora haremos uso del **doble factor de autenticación**.

Este consiste en que además de la contraseña que el usuario utiliza, se requiere registrar un **código** que le será enviado a su celular por medio de un **SMS** o una **llamada**.

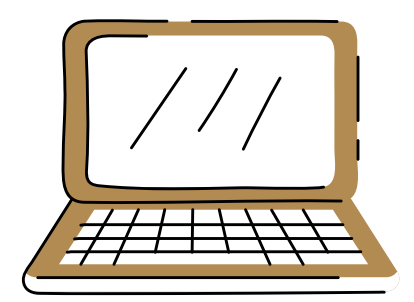

Todos en la Universidad deberemos **activar el doble factor** en nuestras cuentas institucionales.

# ¡Te enseñamos cómo!

### PASO 1:

Haz clic en la fotografía de tu correo institucional, selecciona **"Gestionar tu cuenta de Google"** e ingresa a la sección de **"Seguridad"**.

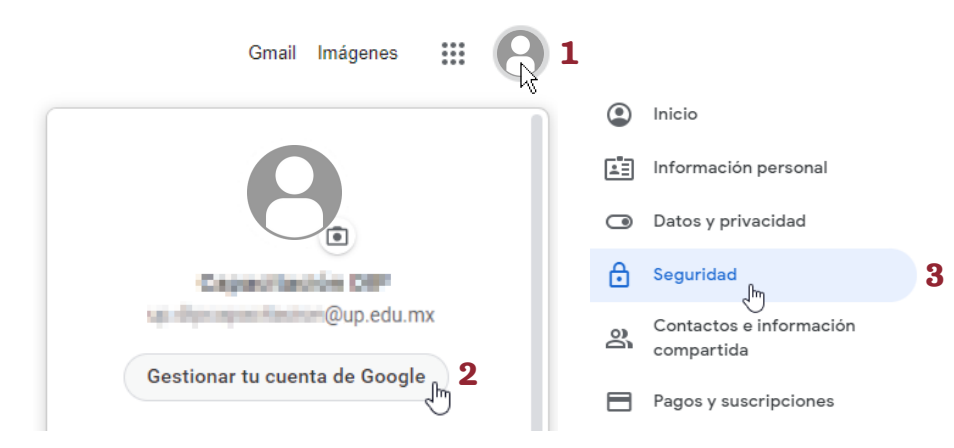

### PASO 2:

Selecciona el apartado de **"Verificación en dos pasos"** y haz clic en **[Empezar]**.

| Iniciar sesión en Google             |                            |   |
|--------------------------------------|----------------------------|---|
| Contraseña                           | Última modificación: 6 may | > |
| Usar tu teléfono para iniciar sesión | No No                      | > |
| Verificación en dos pasos            | • No                       | > |

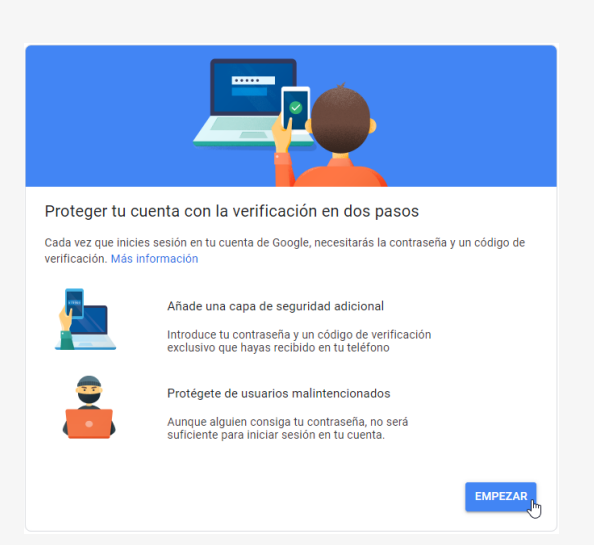

A partir del día **21 de septiembre** el paso 1 y 2 no serán necesarios, ya que se requerirá la autenticación de manera obligatoria a partir del siguiente mensaje:

#### Google

No pierdas el acceso

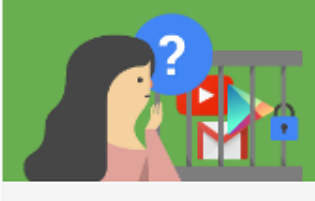

Tu dominio pronto requerirá que uses la verificación en dos pasos para proteger mejor tu cuenta.

Esta política se implementará a partir del 23 sept 2021, por lo que se te pedirá que introduzcas una contraseña de un solo uso cada vez que inicies sesión.

Para evitar perder el acceso a tu cuenta, activa la verificación en dos pasos ahora.

Obtén más información.

Para comenzar la activación del doble factor, bastará con hacer clic en **[Activar]**.

ACTIVAR

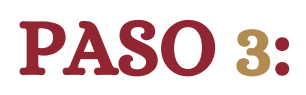

A continuación, deberás asociar el número telefónico al que se te enviará el **código de verificación**.

Podrás obtener el código
mediante un mensaje de texto
o una llamada telefónica.

| Configurar tu teléfono                                                                                                    |
|----------------------------------------------------------------------------------------------------|
| ¿Qué número de teléfono quieres usar?                                                                                                    |
| +52                                                                                                    |
| Google solo usará este número para mantener la seguridad de la cuenta.<br>No utilices un número de Google Voice.<br>Es posible que se aplique una tarifa de mensajes y datos. |
| ¿Cómo quieres obtener los códigos?                                                                                                    |
| Mensaje de texto Llamada telefónica                                                                                                    |
| Mostrar más opciones                                                                                                    |
| Paso 1 de 3 SIGUIENTE                                                                                                    |

### Haz clic en [Siguiente].

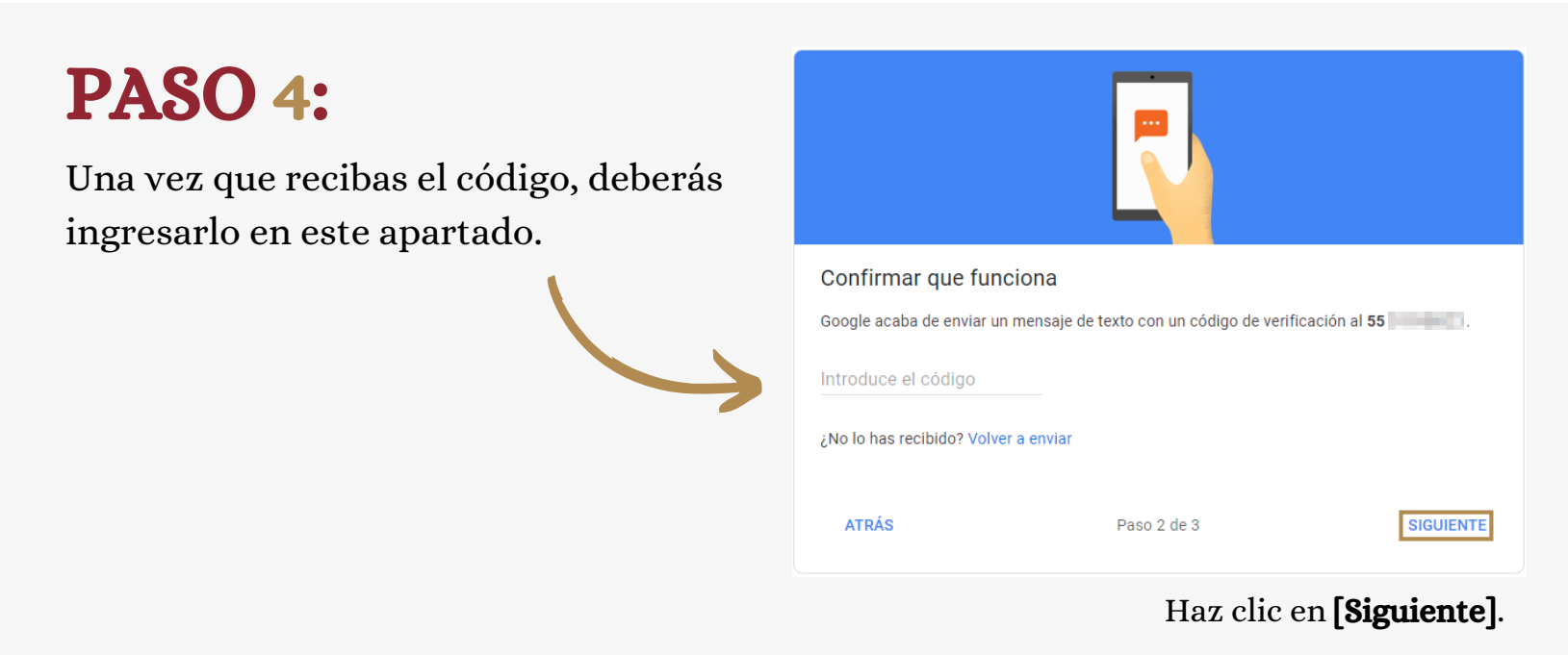

### **PASO 5:**

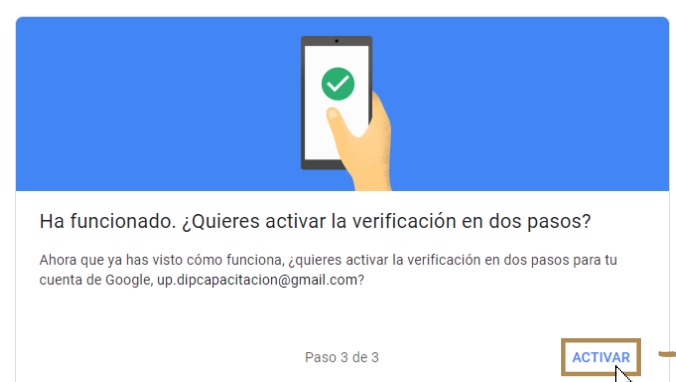

Confirma que quieres activar la verificación en dos pasos, haciendo clic en **"Activar"**.

### PASO 6:

Cada vez que ingreses a tu cuenta, se te redireccionará a la página de la UP para registrar tus credenciales como normalmente lo haces.

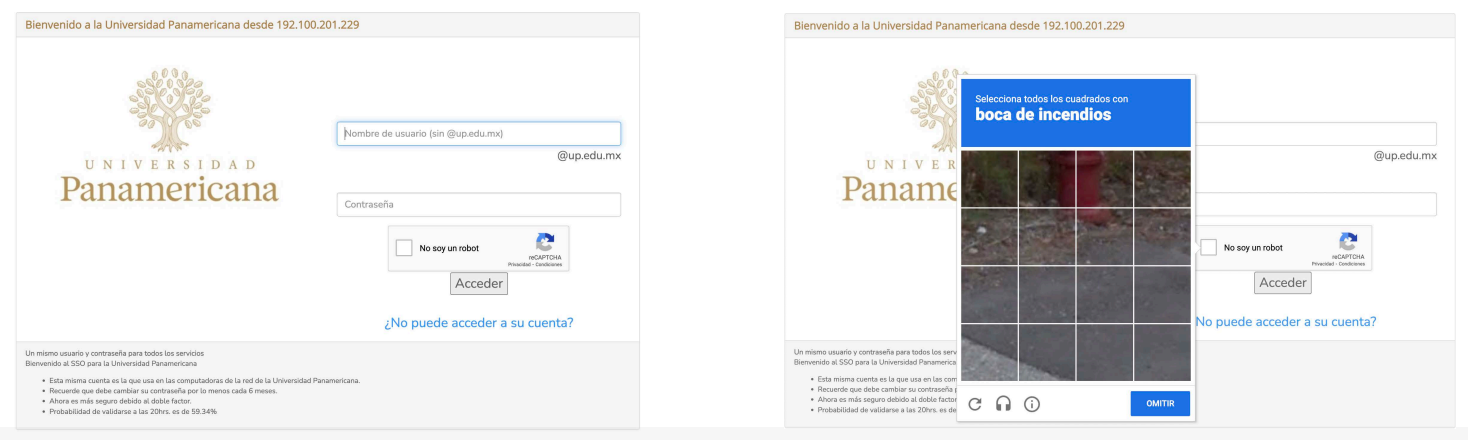

Google

#### Verificación en dos pasos

Este paso extra nos indica que eres tú quien está intentando iniciar sesión

(A) @up.edu.mx ~

#### Verificación en dos pasos

Se acaba de enviar un mensaje de texto con un código de verificación de 6 dígitos al •• ••• ••81

G- Escribe el código

No volver a preguntar en este dispositivo

Probar otra manera

Siguiente

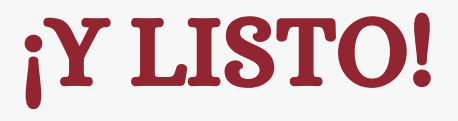

Ahora siempre que te registres con tu usuario y contraseña en un nuevo dispositivo, se te enviará un **código** a tu celular.

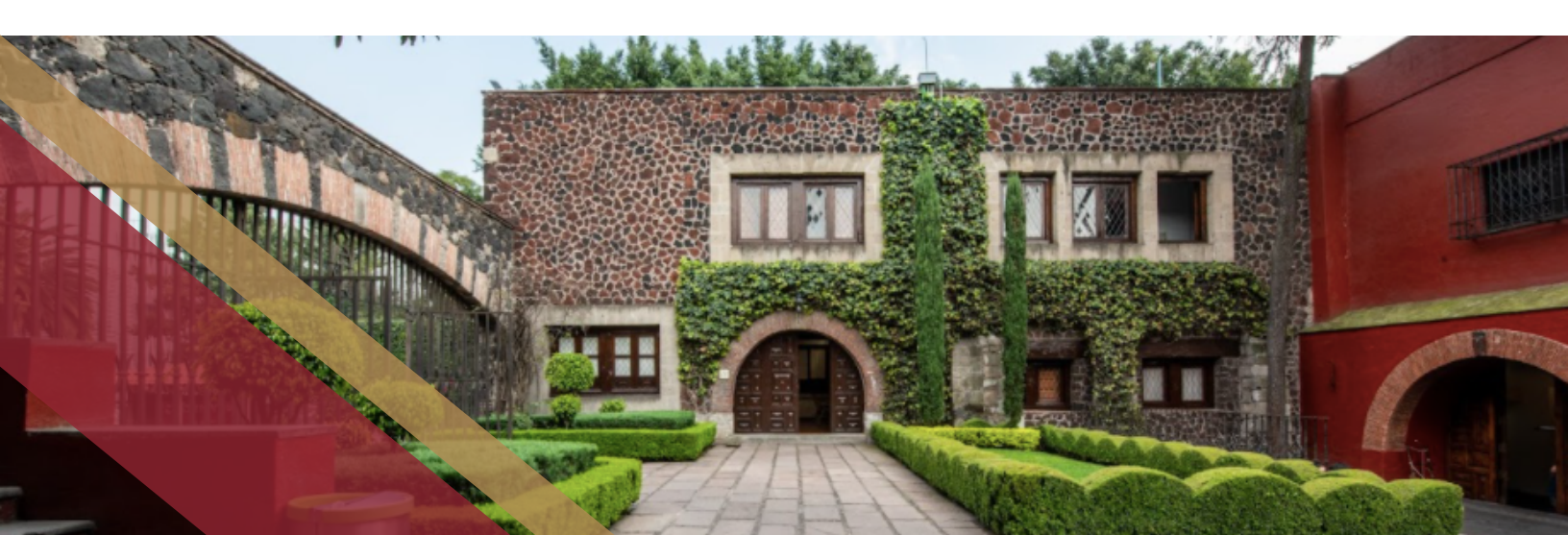